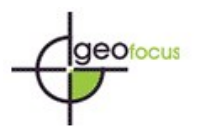

## Instrucciones para anonimizar archivos Word

Para asegurar una evaluación a doble ciego, todos los archivos que se intercambien entre las/os autoras/es y las/os revisoras/es deberán ser anonimizados. Esto comprende la eliminación de los datos personales que aparecen en el texto y en los metadatos del archivo. Los manuscritos que no cumplan los requisitos de anonimato serán excluidos del proceso de evaluación

## 1. Los datos personales no deberán aparecer en el texto del archivo

- a. Los datos de las/os autoras/es se proporcionarán a través de la plataforma OJS y nunca se incluirán en el manuscrito.
- b. También deberán eliminarse los datos sobre financiación de proyectos.
- c. En caso de querer incorporar autocitas, se utilizará siempre la tercera persona. Por ejemplo, no utilizar afirmaciones de tipo: "Como ya hemos demostrado previamente (López y Santos, 2021)"; sino: "Como López y Santos (2021) han demostrado..." En este caso, se incluirá la referencia con normalidad en la bibliografía: López, S. y Santos, P. (2021). Título, ...
- d. Si es necesario utilizar la primera persona, no incluyan los apellidos de las/os autoras/es, sino simplemente "Autor/a". En este caso, en la bibliografía se indicará solo "Autor/a (AÑO)" y se ordenará alfabéticamente por la "A" de Autor/a.

## 2. Los datos personales deberán eliminarse de los metadatos del archivo

- a. Para Microsoft 2003 y versiones previas, y versiones de Word de Macintosh:
  - Seleccione en el menú Archivo: Guardar como > Herramientas (o Opciones en Mac) Seguridad.

Eliminar información personal en las propiedades del archivo al guardar Guardar.

- b. Para MacIntosh Word 2008 (y versiones posteriores)
  - En el menú Archivo seleccione "Propiedades".
     En la pestaña Resumen elimine la información identificativa de todos los campos.
     Guardar
- c. Para Microsoft Office 2007 (Windows):
  - i. Haga clic en el botón de Office en la esquina superior izquierda de la aplicación Office.

Seleccione "Preparar" en el menú Opciones.

Seleccione "Propiedades" para el menú Opciones de "Preparar".

Elimine toda la información de los campos de propiedades del documento que aparecen debajo de menú principal de opciones.

Guarde el documento y cierre la sección de campos de propiedades del documento.

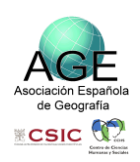

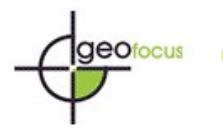

- d. Para Microsoft Office 2010 (Windows):
  - i. En el menú Archivo seleccione "Información" y haga clic en el icono "Comprobación de problemas"

| ¢                       | Información                                                                                                    |                                                                                        |  |  |  |  |  |
|-------------------------|----------------------------------------------------------------------------------------------------|----------------------------------------------------------------------------------------|--|--|--|--|--|
| 斺 Inicio                | Anonimato                                                                                                    |                                                                                        |  |  |  |  |  |
| Nuevo                   | D: » Disc_E_JGLU » Tasques_CCEA » 2013_GE0FOCUS » PaginaWEB » Anonimar, Archivos                                                            |                                                                                        |  |  |  |  |  |
| 🗁 Abrir                 | 🕎 Cargar 🖄 Compartir 🕲 Copiar ruta de acceso 😒 Copiar ruta de acceso local 🗁 Abrir ubicación de archivo                                     |                                                                                        |  |  |  |  |  |
| Información<br>Guardar  | Proteger documento<br>Proteger<br>documento ~                                                                                               | Propiedades ~<br>Tamaño 13.6KB<br>Páginas 1                                            |  |  |  |  |  |
| Guardar como            |                                                                                                    | Palabras 0<br>Tiempo de edición 0 minutos                                              |  |  |  |  |  |
| Imprimir<br>Compartir   | Comprobar si hay<br>problemas * Un valor que quita automáticamente las propiedades y la información<br>personal cuando se guarda el archivo | Título Agregar título<br>Etiquetas Agregar etiqueta<br>Comentarios Agregar comentarios |  |  |  |  |  |
| Evportar                | Permita que esta información se guarde en el archivo                                                                                        | Fechas relacionadas                                                                    |  |  |  |  |  |
| Exportar<br>Transformar | Historial de versiones<br>Ver y restaurar versiones anteriores.                                                                             | Útima modificación Hoy, 2247<br>Fecha de creación Hoy, 2248<br>Útima impresión         |  |  |  |  |  |
| Cerrar                  | versiones                                                                                                    | Personas relacionadas<br>Autor Agregar un autor                                        |  |  |  |  |  |
|                         | Administrar documento                                                                                                    | Última modificación realizada Aún no se guardo Documentos relacionados                 |  |  |  |  |  |
|                         | USCUTTETIN                                                                                                    | Abrir ubicación de archivos                                                            |  |  |  |  |  |
| Cuenta<br>Comentarios   | Complementos COM deshabilitados y lentos<br>Administre los complementos COM que afectan a su experiencia con Word.                          | Mostrar todas las propiedades                                                          |  |  |  |  |  |
| Opciones                | complementos CJM                                                                                                    |                                                                                        |  |  |  |  |  |

ii. Haga clic en el icono "Inspeccionar documento", el cual realizará una búsqueda en las propiedades del documento e indicará si algún campo de propiedades del documento contiene alguna información. Si el inspector de documento encuentra información se lo notificará y le dará la opción de "Quitar todo", en la cual tendrá que hacer clic para eliminar todas las propiedades del documento y la información personal. Después guarde el documento.

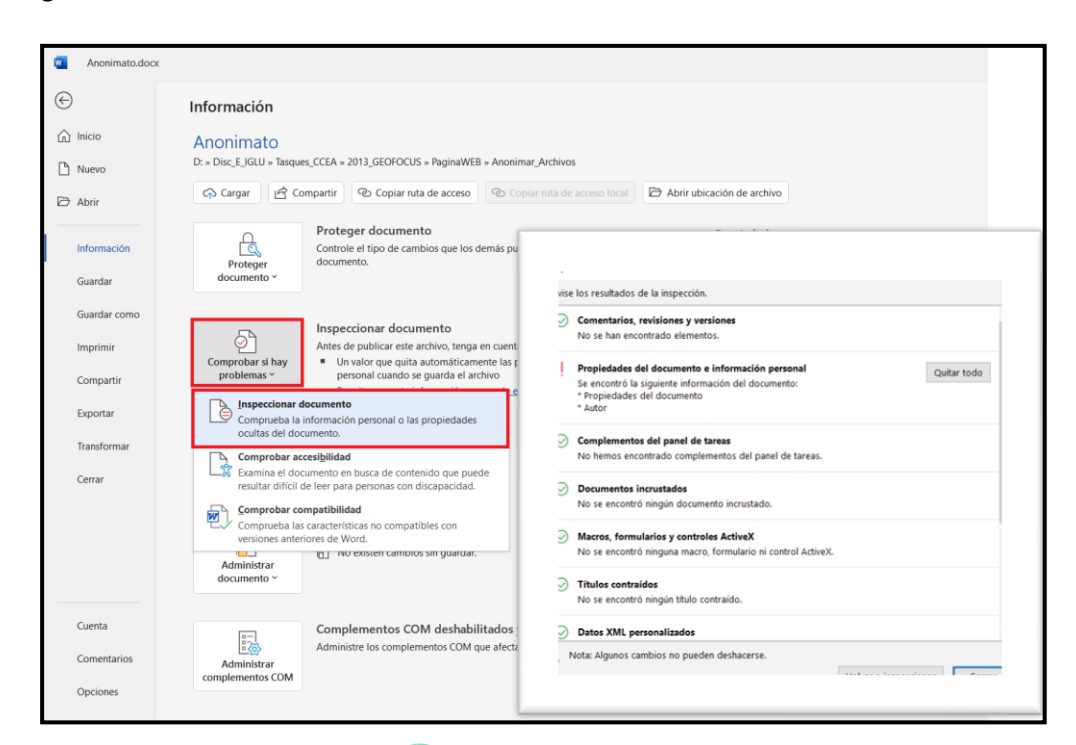

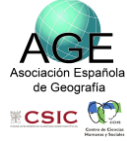

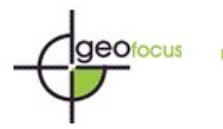

| ¢                | Información                                                                     |                                                                                         |                             |                               |                     |  |  |
|------------------|---------------------------------------------------------------------------------|-----------------------------------------------------------------------------------------|-----------------------------|-------------------------------|---------------------|--|--|
| ☆ Inicio         | Anonimato                                                                       |                                                                                         |                             |                               |                     |  |  |
|                  | D: > Disc_E_IGLU > Tasques_CCEA > 2013_GEOFOCUS > PaginaWEB > Anonimar_Archivos |                                                                                         |                             |                               |                     |  |  |
|                  | Ch Carmar I I Ch Co                                                             | maartir. Øb Coniar nita de accore                                                       | Conjar ruta da acreso local | P Abrir ubicación do archivo  |                     |  |  |
| 🗁 Abrir          | cip calgar E co                                                                 | ilipartin (19 copiai futa de acceso) (19 copiai futa de acceso iocar) (19 Adr           |                             | Abili abicación de arcinio    |                     |  |  |
|                  | Д                                                                               | Proteger documento                                                                      |                             | Propiedades ~                 |                     |  |  |
| Información      | Proteger                                                                        | Controle el tipo de cambios que los demás pueden hacer en este<br>documento.            |                             | Tamaño                        | 13.6KB              |  |  |
| Guardar          | documento ~                                                                     |                                                                                         |                             | Páginas                       | 1                   |  |  |
|                  |                                                                                 |                                                                                         |                             | Palabras                      | 0                   |  |  |
| Guardar como     |                                                                                 | In an an in an all an an an an                                                          |                             | Tiempo de edición             | 0 minutos           |  |  |
| Imprimir         |                                                                                 | Antes de publicar este archivo, tenna                                                   | en cuenta que contiene:     | Titulo<br>Etiquetas           | Agregar titulo      |  |  |
| mpinin           | Comprobar si hay                                                                | <ul> <li>Un valor que quita automáticamente las propiedades y la información</li> </ul> |                             | n Comentarios                 | Agregar etiqueta    |  |  |
| Compartir        | problemas * personal cuando se guarda el archivo                                |                                                                                         |                             | contentarios                  | Agregal comentarios |  |  |
|                  |                                                                                 | Permita que esta información se                                                         | guarde en el archivo        | Fechas relacionadas           |                     |  |  |
| Exportar         | Historial de versiones                                                          |                                                                                         | Última modificación         | Hoy, 22:47                    |                     |  |  |
| Transformar      |                                                                                 |                                                                                         |                             | Fecha de creación             | Hoy, 22:48          |  |  |
| The state of the | Ulistanial da                                                                   | Ver y restaurar versiones anteriores.                                                   |                             | Última impresión              |                     |  |  |
| Cerrar           | versiones                                                                       |                                                                                         |                             | Personas relacionadas         |                     |  |  |
|                  |                                                                                 |                                                                                         |                             | Autor                         |                     |  |  |
|                  | Administrar documento                                                           |                                                                                         |                             | Autor                         | Agregar un autor    |  |  |
|                  |                                                                                 | Hoy, 22:57 (autorrecuperación)                                                          |                             | Ultima modificación realizada | Aún no se guardó    |  |  |
|                  | Administrar                                                                     |                                                                                         |                             | Documentos relacionados       |                     |  |  |
|                  | documento *                                                                     |                                                                                         |                             |                               |                     |  |  |
|                  |                                                                                 |                                                                                         |                             | Abrir ubicación de archiv     | DS                  |  |  |
| Cuenta           | Complementos COM deshabilitados y lentos                                        |                                                                                         |                             | Mostrar todas las propiedades |                     |  |  |
| Companyarias     |                                                                                 | Administre los complementos COM que afectan a su experiencia con Word.                  |                             | d.                            |                     |  |  |
| comentarios      | Administrar<br>complementos COM                                                 |                                                                                         |                             |                               |                     |  |  |
| Opciones         | completitentos com                                                              |                                                                                         |                             |                               |                     |  |  |
|                  |                                                                                 |                                                                                         |                             |                               |                     |  |  |

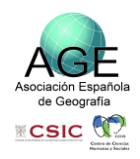